# Create an app password for Office 365

Applies To: Office for business, Office 365 Admin

Last updated 26 March, 2018

An app password is a code that gives an app or device permission to access your Office 365 account.

If your admin has turned on multi-factor authentication for your organization, and you're using apps that connect to your Office 365 account, you'll need to generate an app password so the app can connect to Office 365. For example, if you're using Outlook 2016 or earlier with Office 365, you'll need to create an app password.

- 1. Check whether your Office 365 admin has turned on multi-factor authentication for your account. If they haven't, when you try to do these steps you won't see the options in Office 365.
- 2. Sign in to Office 365 with your work or school account with your password like you normally do. After you choose **Sign in**, you'll see this page:

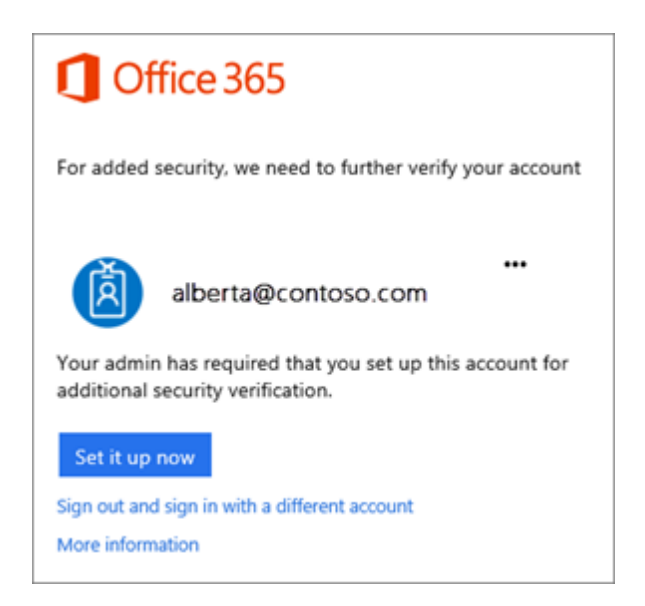

#### 3. Choose **Set it up now**.

4. Select your authentication method and then follow the prompts on the page. Or, watch the video to learn more.

| Microsoft                              |                                                                                |
|----------------------------------------|--------------------------------------------------------------------------------|
| Additional secu                        | rity verification                                                              |
| Additional secu                        |                                                                                |
| Secure your account by adding pho      | e verification to your password. View video to know how to secure your account |
| Step 1: How should we co               | ontact you?                                                                    |
| Authentication phone                   | •                                                                              |
| United States (+1)                     | * 2063219483                                                                   |
| Method                                 |                                                                                |
| Send me a code by text me              | stage                                                                          |
| Call me                                |                                                                                |
|                                        |                                                                                |
|                                        | Next                                                                           |
| Your phone numbers will only be apply. | sed for account security. Standard telephone and SMS charges will              |

- 5. After you verify your alternate contact method, choose **Next**.
- 6. You'll get an app password that you can use with Outlook, Apple Mail, etc. Choose the copy icon to copy the password to your clipboard. You won't need to memorize this password.

| Additional security verification                                                                                                    |
|----------------------------------------------------------------------------------------------------|
| Secure your account by adding phone verification to your password. View video to                                                                                    |
| Step 3: Keep using your existing applications                                                                                                    |
| In some apps, like Outlook, Apple Mail, and Microsoft Office, you can't use a phot<br>password" to use in place of your work or school account password. Learn more |
| Get started with this app password:                                                                                                    |
| yqkmkmpvmtmsfqyb                                                                                                    |

## To create another app password

- 1. Sign in to Office 365.
- 2. Choose Settings 🍄 > Office 365.
- 3. Choose **Security & Privacy** > **Additional security verification**. You'll only see this option if your admin has set up multi-factor authentication for your organization.. If you don't see this option, contact your Office 365 admin and tell them to turn on multi-factor authentication.

|         | Office 365 M       | My account                                                                             |  |
|---------|--------------------|----------------------------------------------------------------------------------------|--|
| â       | <<br>My account    | Security & privacy                                                                     |  |
| <b></b> | Personal info      | Password<br>Change your password.                                                      |  |
| -       | Subscriptions      | Contact preferences<br>Manage how and why you are contacted.                           |  |
| Ŷ       | Security & privacy | Additional security verification<br>Add or change your security verification settings. |  |

4. Choose **Update my phone numbers used for account security**. This will display the following page:

|                 | Office 365                                                                                                   |                                      |
|-----------------|----------------------------------------------------------------------------------------------------|--------------------------------------|
| Ad              | ditional security verification                                                                               | App Passwords                        |
| When<br>View v  | you sign in with your password, you are also required to respond<br>video to know how to secure your account | from a registered device. This makes |
| what<br>We'll u | t's your preferred option?<br>use this verification option by default.                                       |                                      |
| Text            | code to my authentication p 🔻                                                                                |                                      |

- 5. At the top of the page, choose **App Passwords**.
- 6. Choose **create** to get an app password.
- 7. If prompted, type a name for your app password, and click **Next**.
- 8. Choose **copy password to clipboard**. You won't need to memorize this password.

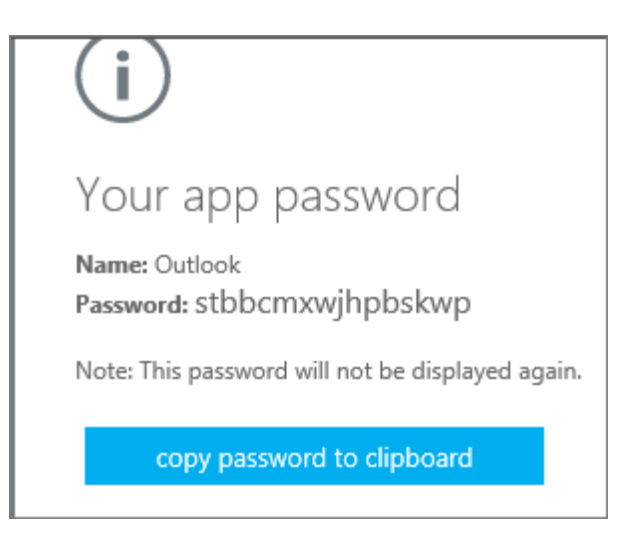

**Tip:** If you create another app password, you'll be prompted to name it. For example, you might name it "Outlook."

9. Go to the app that you want to connect to your Office 365 account. When prompted to enter a password, paste the app password in the box.

#### To use the app password in Outlook

You'll need to do these steps once.

- 1. Open Outlook, such as Outlook 2010, 2013, or 2016.
- 2. Wherever you're prompted for your password, paste the app password in the box. For example, if you've already added your account to Outlook, when prompted paste the app password here:

| Microsoft (<br>Connecting to | Outlook<br>jakob@weewalter.me |
|------------------------------|-------------------------------|
|                              | jakob@weewalter.me            |
|                              | OK Cancel                     |

3. Or, if you're adding your Office 365 account to Outlook, enter your app password here:

| Auto Account Setup<br>Outlook can automa | atically configure many email accounts.        |                    | × |
|------------------------------------------|------------------------------------------------|--------------------|---|
| • E-mail Account                         |                                                |                    |   |
|                                          |                                                |                    |   |
| Your Name:                               | Jakob                                          |                    |   |
|                                          | Example: Ellen Adams                           |                    |   |
| E-mail Address:                          | jakob@weewalter.me                             |                    |   |
|                                          | Example: ellen@contoso.com                     |                    |   |
| Password:                                | ******                                         |                    |   |
| Retype Password:                         | ******                                         |                    |   |
|                                          | Type the password your Internet service provid | ler has given you. |   |

4. Restart Outlook.

## To delete app passwords for one or more users

- 1. Sign in to Office 365 admin center.
- 2. Go to **Users** > **Active users**.
- 3. Select a user(s) and choose Manage multi-factor authentication. Or, click here.

| Username                 | hhall@chbobb.com                                                                      |
|--------------------------|---------------------------------------------------------------------------------------|
| Email address<br>Aliases | hhall@chbobb.com<br>hhall@chbobb.mail.onmicrosoft.com<br>hhall@chbobb.onmicrosoft.com |
| Product licenses         | Office 365 Enterprise E5<br>Azure Active Directory Premium P2                         |
| Group memberships (0)    | No groups for the user. Click edit to change group membership.                        |
| Sign-in status           | Sign-in allowed                                                                       |
| Office installs          | View and manage which devices this person has<br>Office apps installed on.            |
| Roles                    | User (no admin access)                                                                |
| Contact information      | Hermione HH. Hall                                                                     |
| 🗠 🔀 Mail Settings        |                                                                                       |
| 🗸 🦰 OneDrive Settings    |                                                                                       |
| More settings            | Edit Skype for Business properties<br>Manage multi-factor authentication III          |

- 4. Select the users you want to change (multiple selections are supported).
- 5. Choose **Manage user settings**.

#### multi-factor authentication

users service settings

Before you begin, take a look at the multi-factor auth deployment guide.

|     | bulk update               |                                                   |                             |                      |
|-----|---------------------------|---------------------------------------------------|-----------------------------|----------------------|
| Vie | ew: Sign-in allowed users | <ul> <li>Multi-Factor Auth status: Any</li> </ul> |                             |                      |
|     | DISPLAY NAME 🔺            | USER NAME                                         | MULTI-FACTOR AUTH<br>STATUS |                      |
|     | Ada Arz                   | aarz@chbobb.com                                   | Disabled                    | 3 selected           |
|     |                           |                                                   | Disabled                    | 5 Selected           |
|     | Alfonze Arbuckle          | alfa@chbobb.onmicrosoft.com                       | Disabled                    | quick steps          |
|     | Beatrice Bonn             | beab@chbobb.com                                   | Disabled                    | Enable               |
|     |                           |                                                   | Disabled                    | Manage user settings |
|     |                           |                                                   | Disabled                    |                      |
|     | Chris Bobbitt             | v-chbobb@microsoft.com                            | Disabled                    |                      |
|     | Cora Cain                 | ccain@chbobb.com                                  | Disabled                    |                      |

6. Select **Delete all existing app passwords generated by selected users**.

| (!)                                                            |       |        |
|----------------------------------------------------------------|-------|--------|
| Manage user settings                                           |       |        |
| Require selected users to provide contact methods again        |       |        |
| Delete all existing app passwords generated by the selected of | users |        |
| Restore multi-factor authentication on all remembered device   | es    |        |
|                                                                |       | ØN     |
|                                                                | save  | cancel |

7. Choose Save.